#### Use E-books from Off-Campus - Springer Nature -

Nagoya University Engineering Library

## Access the Springer Link

- 1. <u>Nagoya University Engineering Library Web</u>
- 2. Remote Study/Research Support
- 3. Springer Nature > <u>Remote Access</u>
- 4. Enter your Nagoya University ID and password

| Remote Study/Research Support                                                                                                    |           |               |               |  |  |  |  |
|----------------------------------------------------------------------------------------------------|-----------|---------------|---------------|--|--|--|--|
| Electronic Resources Available from Off-Campus                                                                                                    |           |               |               |  |  |  |  |
| <ul> <li>Please see Nagoya University Library website&gt; "Electronic Resources to support Remote Study and Research" at the top of the site.</li> <li>Many e-books are available. The following guidesheet introduce how to find and read majo publisher's ebooks by field.</li> </ul> |           |               |               |  |  |  |  |
| Cambridge University Press                                                                                                    | On Campus | Remote Access | Guide Sheet 🏌 |  |  |  |  |
| Elsevier (ScienceDirect)                                                                                                    | On Campus | Remote Access | Guide Sheet 🏌 |  |  |  |  |
| Oxford University Press                                                                                                    | On Campus | Remote Access | Guide Sheet 🏌 |  |  |  |  |
| Springer Nature                                                                                                    | On Campus | Remote Access | Guide Sheet 꿏 |  |  |  |  |

# Search for E-books by Subject (1/3)

Uncheck "Include Preview-Only content"

| Springer Link                 | <            | » Sign up / Log in English Academic edition                                            |  |  |  |
|-------------------------------|--------------|----------------------------------------------------------------------------------------|--|--|--|
| Search                        |              | New Search Q                                                                           |  |  |  |
| Home • Books A - Z •          | Journals A - | Z • Videos • Librarians                                                                |  |  |  |
| Include Preview-Or<br>content | nly 🔲        | 10,593 Result(s) within Book 🗞                                                         |  |  |  |
| efine Your Search             |              | Sort By     Newest First     Oldest First     Date Published     Page     1     of 530 |  |  |  |
| Content Type                  |              | Your search also matched 259,929 preview-only results, e.g.                            |  |  |  |
| Book                          | 0            | Ethnobotany of the Mountain Regions of Central Asia and Altai                          |  |  |  |
| Conference Proceedings        | 3,268        | » Include preview-only content                                                         |  |  |  |
| Reference Work                | 73           | Book                                                                                   |  |  |  |
| Discipline                    | see all      | Programming Persistent Memory                                                          |  |  |  |
| Mathematics                   | 2,325        | A Comprehensive Guide for Developers Programming                                       |  |  |  |
| Computer Science              | 2,274        | Steve Scargall (2020)                                                                  |  |  |  |
| Physics                       | 1,591        |                                                                                        |  |  |  |
| Engineering                   | 804          | Book                                                                                   |  |  |  |
| Education                     | 366          |                                                                                        |  |  |  |

## Search for E-books by Subject (2/3)

- Choose subject within "Discipline" and "Subdiscipline">Click book title
  - Click "see all" to display all subjects

| content                 |         |                                                                                              | and the second second second |               |  |  |  |  |
|-------------------------|---------|----------------------------------------------------------------------------------------------|------------------------------|---------------|--|--|--|--|
| Refine Your Search      |         | Sort By Newest First Oldest First                                                            | Date Published               | Page 1 of 530 |  |  |  |  |
| Content Type            |         | Your search also matched 259,929 prev                                                        | view-only results, e.g.      |               |  |  |  |  |
| Book                    | 0       | Ethnobotany of the Mountain Regions of Central Asia and Altai » Include preview-only content |                              |               |  |  |  |  |
| Conference Proceedings  | 3,268   |                                                                                              |                              |               |  |  |  |  |
| Reference Work          | 73      | Book                                                                                         |                              |               |  |  |  |  |
| Discipline              | see all | Programming Persistent Memory                                                                |                              |               |  |  |  |  |
| Computer Science        | 2,325   | Steve Scargall (2020)                                                                        |                              |               |  |  |  |  |
| Physics                 | 1,591   |                                                                                              |                              |               |  |  |  |  |
| Engineering             | 804     | Poole                                                                                        |                              |               |  |  |  |  |
| Education               | 366     | Forensic Genetics in the Governance of Crime<br>Helena Machado, Dr. Rafaela Granja (2020)    |                              |               |  |  |  |  |
| Subdiscipline           | see all |                                                                                              |                              |               |  |  |  |  |
| Artificial intelligence | 972     |                                                                                              |                              | North Street  |  |  |  |  |
| Software Engineering    | 561     |                                                                                              |                              |               |  |  |  |  |
| Information Systems     |         |                                                                                              |                              |               |  |  |  |  |

## Search for E-books by Subject (3/3)

• Free access titles and titles purchased by Nagoya University are available in PDF format

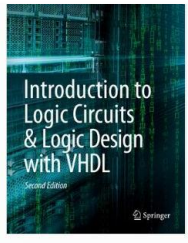

| introduction to hogic circuits &                        | LUGIC              |       |  |
|---------------------------------------------------------|--------------------|-------|--|
| Design with VHDL                                        |                    |       |  |
|                                                         |                    |       |  |
| Authors (view affiliations)                             |                    |       |  |
| Brock J. LaMeres                                        |                    |       |  |
| Textbook 88k<br>Downloads                               |                    |       |  |
| Download book PDF 🛓 Download book EPUB 🛓                |                    |       |  |
| Table of contents (13 chapters)         About this book |                    |       |  |
|                                                         | Search within book | Q     |  |
| Front Matter                                            |                    | PDF 🖌 |  |
| Pages i-xvi                                             |                    |       |  |
|                                                         |                    |       |  |
| Introduction: Analog vs. Digital                        |                    | PDF 🛓 |  |
| Brock J. LaMeres                                        |                    |       |  |
| Pages 1-5                                               |                    |       |  |
| Number Systems                                          |                    | PDF 🕹 |  |
| Brock J. LaMeres                                        |                    |       |  |
| Pages 7-41                                              |                    |       |  |
|                                                         |                    |       |  |